## Appendix 2 – Candidate Designates Candidate Alternate(s)

1. On the Candidate home screen, the Candidate can click "Review Files" to go to the screen where his or her review file is listed (or can be created), or can click "Access Rights" to designate one or more Candidate Alternates.

| ACADEMIC PERSONNEL ONLINE                                                                                                    |   | UC San Diego |  |  |
|----------------------------------------------------------------------------------------------------|---|--------------|--|--|
| Home Review Files Access Rights External Tools                                                                                                    |   |              |  |  |
| Review Files<br>Create and manage review files<br>Access Rights<br>Choose who can access and edit your data                                                                          |   |              |  |  |
| UC San Diego 9500 Gilman Dr. La Jolla, CA 92093 (858) 534-2230<br>Copyright ©2017 Regents of the University of California. All rights reserved.<br>Terms & Conditions 관   Feedback @ | ß | UC San Diego |  |  |

2. If the Candidate clicks "Access Rights," the following screen will appear. The Candidate will click "Add Alternates."

Note: The Candidate can specify an access expiration date for the Candidate Alternate. Otherwise, access expires by default when the Candidate signs the Certification of Departmental Review.

| ACADEMIC F           | PERSONNEL ONLINE                   | UC San Diego |  |  |
|----------------------|------------------------------------|--------------|--|--|
| Home Review          | Files Access Rights External Tools |              |  |  |
|                      |                                    |              |  |  |
|                      | Inates Add Alternates              | Action       |  |  |
| No Current Alternate | Access Expiration Date             | Action       |  |  |

3. The Candidate can either enter the Alternate's name in the box provided or perform a search by following the instructions on the screen.

| ACADEMIC PERSONNEL ONLINE |                                          |                                                 | LINE                                     | UC San Diego                                                                                                    |
|---------------------------|------------------------------------------|-------------------------------------------------|------------------------------------------|----------------------------------------------------------------------------------------------------|
| Home                      | Review Files                             | Access Rights                                   | External Tools                           |                                                                                                    |
| Return to                 | o Current Alternat                       | ies                                             |                                          |                                                                                                    |
|                           | ss Rights                                | s: YELLO                                        | W, CANI                                  | Search in your home department by name in format: LAST, FIRST     Entering fewer letters will widen search     Entering more letters will narrow search results                                                                                              |
| Find: E                   | nter alternate's na                      | ame                                             | Search                                   | <ul> <li>Examples:</li> <li>To search for John Smith enter SMITH, JOHN</li> <li>To search for everyone in your department with last name "Smith", enter SMITH</li> <li>To search for any last name in your department beginning with S, enter "S"</li> </ul> |
| UC San Die                | go 9500 Gilman Dr.<br>2017 Regents of th | La Jolla, CA 92093 (<br>e University of Califor | (858) 534-2230<br>nia All rights reserve | UC San Diego                                                                                                    |

UC San Diego 9500 Gilman Dr. La Jolla, CA 92093 (858) 534-2230 Copyright ©2017 Regents of the University of California. All rights reserved. Terms & Conditions 🖉 📋 Feedback 🖉

App.2-2